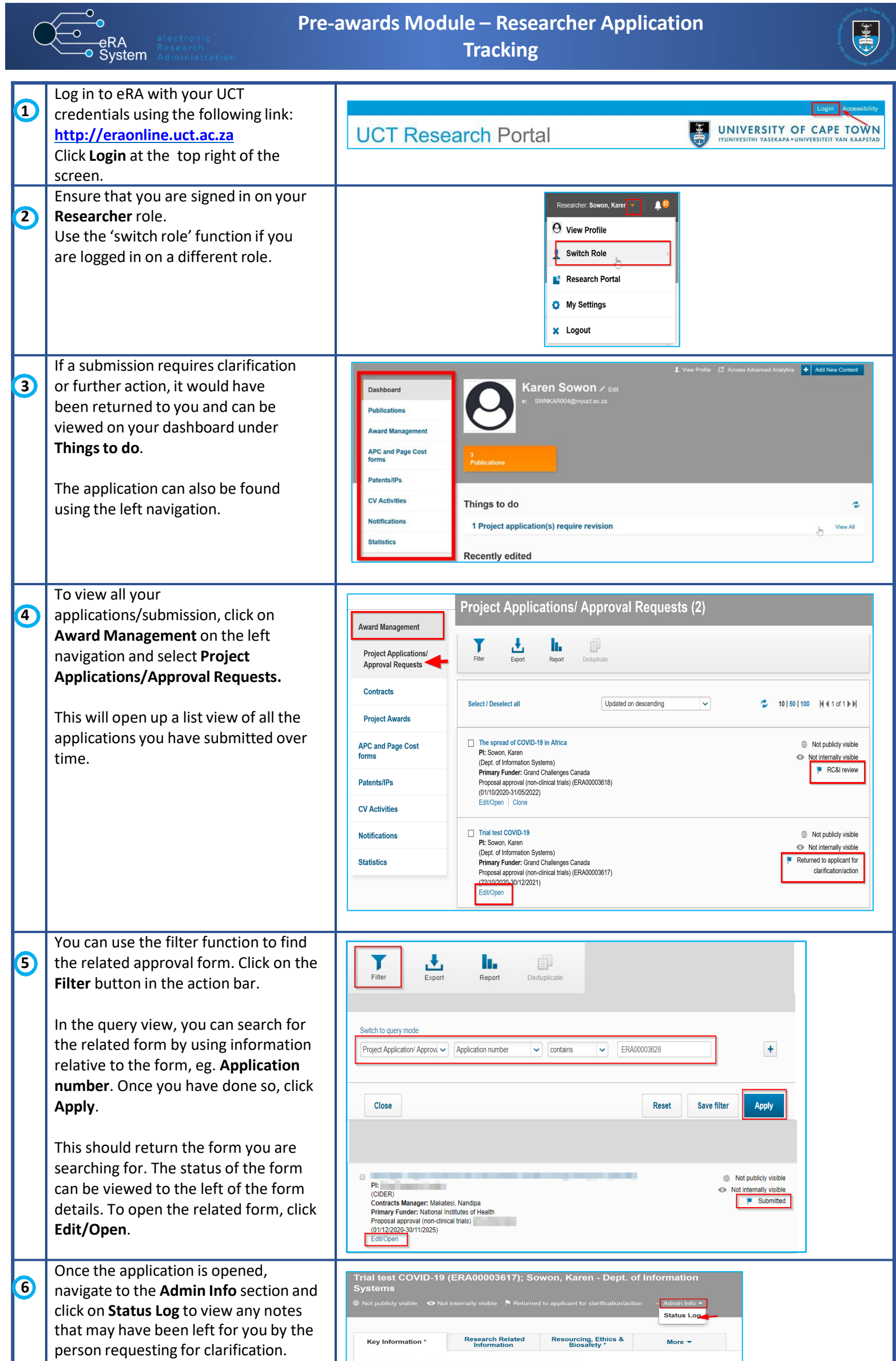

|   |                                                                                                    | This section of the form is to be completed by the principal investigator                                                                                                    |
|---|----------------------------------------------------------------------------------------------------|----------------------------------------------------------------------------------------------------|
|   |                                                                                                    | The proposal approval process flow guide is available here.                                                                                                    |
|   |                                                                                                    |                                                                                                    |
| 7 | Once you have read the note, click<br><b>Back</b> to return to the main form where<br>you can make the necessary changes.                       | Trial test COVID-19 (ERA00003617))* Sowon, Karen - Dept. of Information   Systems      • Not publicly visible   • Not internally visible   • Returned to applicant for clarification/action   ··· Admin loto +       Bitarised to Deam Capped Toric calification/action   •·· Admin loto +       Widewrited to Deam Capped Toric calification/action   •·· Admin loto +       Widewrited to Deam Capped Toric calification/action   •·· Admin loto +       Widewrited to Deam Capped Toric calification/action   •·· Admin loto +       Widewrited to Deam Capped Toric calification/action   •·· Admin loto +       Widewrited to Deam Capped Toric calification/action       Widewrited to Deam Capped Toric calification Action       Widewrited to Deam Capped Toric Prove Action       Widewrited to Deam Capped Toric Prove Action       Widewrited to Deam Capped Toric Prove Action       Widewrited to Prance Approver       Widewrited to Prance Approver       Widewrited to Prance Approver       Widewrited to Prance Approver |
| 8 | When you have made the necessary<br>changes, click <b>Save and Close</b> and<br>choose the appropriate workflow<br>step, then click <b>Done</b> | Back   Set status   Enter a comment about the status change<br>(optional).   Please check the status log for comments<br>regarding necessary edits.   Submitted to Budget Reviewer   Select this status to send the application for<br>review by the Budget Reviewer Reviewer<br>will input financial information and send back to<br>applicant for review (non financial information can<br>still be edited).   Submitted to Finance Approver Application to<br>reviewed by the Finance Approver Application will<br>no longer be editable by the applicant.   Cancel Done                                                                                                    |

Instructions on the Pre-Awards Internal Approvals Process can also be seen in <u>this video</u>. More information on eRA is available via the <u>Research Support Hub</u>. For other system modules see our <u>How to guides</u>, one <u>pagers and videos</u>. If you require assistance or additional support, please log a call via <u>ServiceNow</u>.

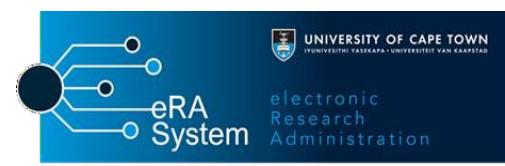